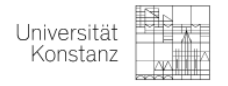

## Anleitung zum Herunterladen Ihrer Belegungen und des Notenspiegels in ZEuS

## 1. Belegungen

- 1. Gehen Sie auf "Mein Studium" "Belegungen"
- 2. Wählen Sie im Drop-Down-Menü auf der Seite "Belegungen" das aktuelle Semester aus
- 3. Klicken Sie dann auf "PDF-Dokument erstellen" und speichern Sie das Dokument

| n Startseite                                  | Benutzer Funktionen                                                                  | Mein Studium |
|-----------------------------------------------|--------------------------------------------------------------------------------------|--------------|
| Edit Datadictionary Show extended information |                                                                                      |              |
| Sie sind nier: Startseite > Mein Studium      |                                                                                      |              |
| Mein Studium                                  |                                                                                      |              |
|                                               |                                                                                      |              |
| Studienplaner mit Modulplan                   |                                                                                      |              |
| Module vormerken und Veranstaltunger          | belegen                                                                              |              |
| Stundenplan                                   |                                                                                      |              |
| Sehen Sie belegte Veranstaltungen und         | Prüfungen in Ihrem persönlichen Stundenplan                                          |              |
| Belegungen                                    |                                                                                      |              |
| Übersicht aller belegten Veranstaltunge       | n und angemeldeten Prüfungen                                                         |              |
| Leistungen                                    |                                                                                      |              |
| Verschaffen Sie sich einen Überblick üb       | er Ihre Leistungen, d.h. über abgelegte Prüfungen und über besuchte Veranstaltungen. |              |

| â Startseite                                                                                       | Benutzer Funktionen | Mein Studium |
|----------------------------------------------------------------------------------------------------|---------------------|--------------|
| Edit Datadictionary Show extended information<br>Sie sind hier: Startseite Mein Studium Belegungen |                     |              |
| Belegungen                                                                                         |                     |              |
| BPDF-Dokument erstellen Semester Wintersemester 2021/22                                            |                     |              |

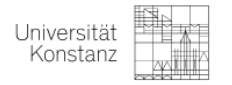

## 2. Notenspiegel

- 1. Gehen Sie auf "Mein Studium" "Leistungen"
- 2. Scrollen Sie auf der Seite "Leistungen" nach unten zu "Bescheinigungen"
- 3. Klicken Sie auf "60005 Notenspiegel Positive Versuche Mit Verifikationscode" und speichern Sie das Dokument ab.

| an Startseite                          | Benutzer Funktionen                                                                      | Mein Studium |
|----------------------------------------|------------------------------------------------------------------------------------------|--------------|
| Sie sind hier: Startseite Mein Studium | on .                                                                                     |              |
| Mein Studium                           |                                                                                          |              |
| Studienplaner mit Modulplan            |                                                                                          |              |
| Module vormerken und Veranstaltu       | igen belegen                                                                             |              |
| Stundenplan                            |                                                                                          |              |
| Sehen Sie belegte Veranstaltungen      | und Prüfungen in Ihrem persönlichen Stundenplan                                          |              |
| Belegungen                             |                                                                                          |              |
| Übersicht aller belegten Veranstalt.   | ngen und angemeldeten Prüfungen                                                          |              |
| Leistungen                             |                                                                                          |              |
| Verschaffen Sie sich einen Überblic    | k über Ihre Leistungen, d.h. über abgelegte Prüfungen und über besuchte Veranstaltungen. |              |

| n Startseite                                     | Benutzer Funktionen       | Mein Studium |  |
|--------------------------------------------------|---------------------------|--------------|--|
| Edit Datadictionary<br>Sie sind hier: Startseite | w extended information    |              |  |
| Leistungen                                       |                           |              |  |
| Leistungsdaten                                   |                           |              |  |
| ‡≣ Alle aufklappen                               | ↑ <u>∃ Alle zuklappen</u> |              |  |

| Bescheinigungen                                                                      |                                                                                                    |
|--------------------------------------------------------------------------------------|----------------------------------------------------------------------------------------------------|
| 1 Drucken Sie hier eine unverbindliche Übersicht über ihre erbrachten Leistungen aus | Der Verif Kationscode auf einigen Versionen kann dabei zur Inhaltsüberprüfung von Externen herangezogen werden, ähnlich einer vom Fachbereich beglaubigten Version. |
| 60003 Notenspiegel - Alle Versuche [PDF]                                             |                                                                                                    |
| 60004 Grade printout - All attempts [PDF]                                            |                                                                                                    |
| 60005 Notenspiegel - Positive Versuche - Mit Verifikationscode (PDF)                 |                                                                                                    |
| a 60006 Grade printout - Successful attempts - With verification code [PDF]          |                                                                                                    |